Creación del visualizador "Organigrama Intendencia Municipal de Paysandú" en Lucidchart

### Resumen

Se ha generado un visualizador para facilitar el acceso a <u>un conjunto de datos abiertos publicado por la</u> <u>Intendencia de Paysandú</u> sobre su estructura orgánica en el <u>Catálogo Nacional de Datos Abiertos</u>, con el fin de construir una representación funcional del organigrama del gobierno departamental.

El <u>visualizador</u> fue elaborado utilizando la versión gratuita de <u>Lucidchart</u> y está acompañado por un instructivo donde se replica su construcción en esta herramienta para crear este tipo de visualizaciones y cuadros.

Para su realización, no se necesitan conocimientos previos.

La publicación en formato de <u>datos abiertos</u> de los datos vinculados a la <u>Intendencia de Paysandú</u>, así como de su gestión y de las políticas públicas que lleva adelante, permite mejorar la transparencia del organismo, habilitar un mayor control social, generar nueva información que aporte valor, acceder a otros derechos y generar nuevos servicios y aplicaciones que el Estado no genera.

#### Enlaces de interés:

- Acceder al visualizador del organigrama de la Intendencia de Paysandú.
- Descargar el tutorial en formato .pdf (1964 Kb)

# Introducción

### Introducción

El presente instructivo muestra el "Paso a Paso" para construir una <u>representación de un organigrama funcional</u> utilizando la herramienta <u>Lucidchart</u> a partir de un conjunto de datos de la estructura orgánica de la <u>Intendencia</u> <u>de Paysandú</u> del<u>Catálogo de Datos Abiertos</u>. <u>Lucidchart</u> es una herramienta gratuita y públicamente disponible que permite generar visualizaciones de estructuras organizacionales que presenten la información de manera reflexiva y amigable. Además de la herramienta <u>Lucidchart</u>, en este <u>instructivo</u> se descarga un set de datos desde el <u>Catálogo de datos</u>, se corrigen sus errores en Google sheets, que luego se utilizará para crear la representación del organigrama en <u>Lucidchart</u>.

## 1. Obtener conjunto de datos

### Obtener conjunto de datos

Descargar el set de datos e importarlo en una hoja de cálculo de Google

- Descargar el organigrama deseado desde el Catálogo de datos. En este caso utilizar el organigrama de la Intendencia Municipal de Paysandú. El set de datos debe descargarse en formato .CSV
- Crear una nueva hoja de cálculo en Google sheets y proceder a importar el set de datos: Archivo -> Importar

| fx | AÑO                |        |        |       |        |        |      |  |  |  |  |
|----|--------------------|--------|--------|-------|--------|--------|------|--|--|--|--|
|    | A                  | в      | С      | D     | E      | F      | G    |  |  |  |  |
| 1  | AÑO                | 1990   | 1991   | 1992  | 1993   | 1994   | 199  |  |  |  |  |
| 2  | Centrales eléctric | 298.8  | 642.5  | 779   | 530.2  | 84.8   | 318  |  |  |  |  |
| 3  | Consumo propio     | 208.8  | 245    | 306.6 | 90.2   | 36.3   | 239  |  |  |  |  |
| 4  | Residencial        | 444.6  | 458.3  | 472.1 | 469.6  | 445.4  | 459  |  |  |  |  |
| 5  | Comercial/servic   | 139.7  | 121.2  | 143.2 | 152.4  | 129.5  | 129  |  |  |  |  |
| 6  | Transporte         | 1513.9 | 1611.5 | 1731  | 1952.3 | 2198.9 | 2182 |  |  |  |  |
| 7  | Industrial         | 590.9  | 611.1  | 610.5 | 556.2  | 502.8  | 528  |  |  |  |  |
| 8  | Agro/pesca/mine    | 418.5  | 454.1  | 478.2 | 495.1  | 533.4  | 553  |  |  |  |  |
| 9  | No identificado    | 14.5   | 15.1   | 22.5  | 19.7   | 22.5   | 22   |  |  |  |  |
|    |                    |        |        |       |        |        |      |  |  |  |  |

Luego dirigirse a la pestaña "Subir" y seleccionar o arrastrar el set de datos.
 Chrome File Edit View History Bookmarks People Tab Window Help

| ••• •           | TimelineJS Embed                                 | × 🔶 Timeline                                      | × 🕇 Ho               | ija de calculo timeline - Ho | oja 🗙 🚹 Proceso Funda              | acional del Bance 3 |
|-----------------|--------------------------------------------------|---------------------------------------------------|----------------------|------------------------------|------------------------------------|---------------------|
| ← → C<br>Apps M | 🗎 docs.google.com/sp<br>Gmail 💈 Issues - Commor  | oreadsheets/d/10-N9bg3G<br>n 💿 Yoga Layout   Play | aOK7WksH4Z9AzfOzJA   | zOlu_5Nibhdy1x5Hw/e          | edit#gid=0                         | Timeline            |
| Hoj<br>Arch     | a de calculo timeline<br>ivo Editar Ver Insertar | Formato Datos Herran                              | nientas Complementos | Ayuda <u>Última modi</u>     | ficación hace 11 minutos           |                     |
| 500             | <b>P</b> 100% <del>-</del> \$ %                  | .0, .00 123 - Arial                               | - 11 - <b>B</b> 2    | 5 A 🏊 🖽                      | 55 -   <b>=</b> - <b>i</b> - ipi - | Ø - G +             |

Luego clickear en "Importar datos" .

| Archivo: datos-del-organigrama-del-orga<br>(3).csv                           | nismo   |
|------------------------------------------------------------------------------|---------|
| Ubicación de importación                                                     |         |
| 🔘 Crear una hoja de cálculo nueva                                            |         |
| 🔵 Insertar nuevas hojas                                                      |         |
| <ul> <li>Sustituir hoja de cálculo</li> </ul>                                |         |
| O Sustituir la hoja actual                                                   |         |
| Anexar a la hoja actual                                                      |         |
| <ul> <li>Sustituir los datos a partir de la celo<br/>seleccionada</li> </ul> | la      |
| Tipo de separador                                                            |         |
| Detectar automáticamente                                                     |         |
| Tabulador                                                                    |         |
| 🔘 Coma                                                                       |         |
| Personalizar:                                                                |         |
| Convertir texto en números, fechas y fór                                     | mulas   |
| ● Sí                                                                         | -       |
| No                                                                           |         |
| Importar datos Ca                                                            | ancelar |

• Una vez finalizado este paso el set de datos estará listo para procesar.

### 2. Procesar set de datos

#### Procesar set de datos

*Cada set de datos puede contener errores como por ejemplo datos duplicados, falta de referencias, errores en las claves únicas, etc. En este paso se corrigen los errores para evitar problemas en un futuro.* 

• Eliminar los campos en los que figura la palabra "vacío" para que esta palabra no aparezca en la descripción de las personas. Seleccionar toda la tabla, ir a "Editar" -> "Buscar y sustituir".

|    | Datos          | orga   | nigrama    | a         |         |         |        |         |            |         |
|----|----------------|--------|------------|-----------|---------|---------|--------|---------|------------|---------|
| ■  | Archivo        | Edita  | ar Ver     | Insertar  | Formato | Datos   | Herram | nientas | Comp       | lement  |
| 5  | ~              | 5      | Deshace    | r         |         | ЖZ      | al     | •       | 10         | - B     |
| fx | OID            | 2      | Rehacer    |           |         | ЖY      |        |         |            |         |
|    | A              |        |            |           |         |         |        |         | E          |         |
| 1  | OID            | Ж      | Cortar     |           |         | ЖХ      |        | Nombr   | e Inciso   | Nom     |
| 2  | 2.16.858.0.0.  |        | Conjar     |           |         | 900     | 1      | Intende | encia de l | P Inten |
| 3  | 2.16.858.0.0.  | U      | Copiai     |           |         | 06 U    | 1      | Intende | encia de   | P Inten |
| 4  | 2.16.858.0.0.  | Ů      | Pegar      |           |         | жv      | 1      | Intende | encia de   | P Inten |
| 5  | 2.16.858.0.0.  |        | Denado     | aenacial  |         |         | 1      | Intende | encia de l | P Inten |
| 6  | 2.16.858.0.0.  |        | reyauo     | especial  |         |         | 1      | Intende | encia de   | P Inten |
| 7  | 2.16.858.0.0.  |        |            |           |         |         | 1      | Intende | ncia de    | P Inten |
| 8  | 2.16.858.0.0.  |        | Buscar y   | sustituir | ¥+Ma    | ayús+H* | 1      | Intende | encia de l | P Inten |
| 9  | 2.16.858.0.0.  |        |            |           |         |         | 1      | Intende | encia de   | P Inten |
| 10 | 2.16.858.0.0.  |        | Eliminar   | valores   |         |         | 1      | Intende | encia de   | P Inten |
| 11 | 2.16.858.0.0.  |        |            |           |         |         | 1      | Intende | encia de   | P Inten |
| 12 | 2.16.858.0.0.  |        |            |           |         |         | 1      | Intende | encia de   | P Inten |
| 13 | 2.16.858.0.0.  |        | Borrar no  | otas      |         |         | 1      | Intende | encia de   | P Inten |
| 14 | 2.16.858.0.0.  |        | Quitar ca  | asillas   |         |         | 1      | Intende | encia de   | P Inten |
| 15 | 2.16.858.0.0.  |        |            | -         |         |         | 1      | Intende | encia de l | P Inten |
| 16 | 2.16.858.0.0.3 | 3.11 G | obierno de | parta     | 89      | 1       | 1      | Intende | encia de l | P Inten |
| 17 | 2.16.858.0.0.3 | 3.11 G | obierno de | parta     | 89      | 1       | 1      | Intende | encia de   | P Inten |
| 18 | 2.16.858.0.0.3 | 3.11 G | obierno de | parta     | 89      |         | 1      | Intende | encia de l | P Inten |

• Luego en el campo "Buscar" ingresar la palabra "vacío". "Sustituir por" queda vacío y por último clickear en "Sustituir todos". Esto debería haber eliminado 263 campos para este set de datos.

| Duscal y      | sustituit                 |                       | ^             |
|---------------|---------------------------|-----------------------|---------------|
| Buscar        | vacío                     |                       |               |
| Sustituir por |                           |                       | ]             |
| Buscar        | Intervalo específico 👻    | 'datos-del-orgar      | ⊞             |
|               | Coincidencia de m         | ayúsculas y minúscu   | las           |
|               | Coincidencia con e        | el contenido complete | o de la celda |
|               | Buscar utilizando         | expresiones regulares | s Ayuda       |
|               | Buscar también de         | entro de las fórmulas | /             |
| Se han susti  | tuido 263 instancias de v | vacío por             |               |
| Buscar        | Sustituir                 | Sustituir todos       | Listo         |

- El campo "ID UNIDAD" debe ser único para cada integrante del organigrama. En este set de datos existen varios casos en los que esto no se cumple. Para corregirlo lo primero que se debe hacer es ordenar de forma ascendente esta columna.
  - Seleccionar toda la columna.
  - Clic derecho sobre su cabezal.
  - Clic en "Ordenar hoja A -> Z".

/uda Todos los cambios se han guardado en Drive

| 5    | <u>A</u> À 🖽        | 53 •   <b>=</b> • | ж | Cortar                          | жх   | *    |
|------|---------------------|-------------------|---|---------------------------------|------|------|
|      | G                   | н                 | D | Copiar                          | жс   | -    |
|      | Nombre Organis      | ID UNIDAD         | Ĉ | Pegar                           | жv   | Inid |
| le P | Intendencia de P    | 90920             |   | Decode consolal                 |      | э    |
| le P | Intendencia de P    | 90910             |   | Pegado especial                 | 5    | ent  |
| de P | Intendencia de P    | 90909             |   |                                 |      | ent  |
| le P | Intendencia de P    | 90909             |   | Insertar 1 a la izquierda       |      | ent  |
| de P | Intendencia de P    | 90909             |   | Insertar 1 a la derecha         |      | ent  |
| de P | Intendencia de P    | 90909             |   |                                 |      | ent  |
| le P | Intendencia de P    | 90908             |   | Eliminar columna                |      | Ge   |
| de P | Intendencia de P    | 90907             |   | Borrar columna                  |      | I Pr |
| le P | Intendencia de P    | 90906             |   | Donar columna                   |      |      |
| de P | Intendencia de P    | 90905             |   | Ocultar columna                 |      |      |
| de P | Intendencia de P    | 90904             |   | Modificar tamaño de columna     |      |      |
| le P | Intendencia de P    | 90903             |   |                                 |      |      |
| de P | Intendencia de P    | 90902             |   |                                 |      | Letr |
| de P | Intendencia de P    | 90901             |   | Agrupar columna                 |      | а    |
| de P | Intendencia de P    | 90901             |   | Desagrupar columna              |      |      |
| de P | Intendencia de P    | 90901             |   |                                 |      | de   |
| de P | Intendencia de P    | 90900             |   | Ordonar hais A 7                |      | ació |
| de P | Intendencia de P    | 90900             |   |                                 |      | Pers |
| de P | Intendencia de P    | 80804             |   | Ordenar hoja Z $\rightarrow$ A  |      | ión  |
| de P | Intendencia de P    | 80804             |   | Ordener electorismente el inter | wala | Jpa  |
| - 0  | International and D | 00004             |   | ordenar aleatoriamente el Inter | valo |      |

• Luego, con la columna seleccionada ir a "Formato" -> "Formato condicional"

| 17   |      |                 | -               | -               |            |            |            |        |            |            |        |          |       |       |            |
|------|------|-----------------|-----------------|-----------------|------------|------------|------------|--------|------------|------------|--------|----------|-------|-------|------------|
| rtar | Forn | nato            | Datos           | Herra           | mientas    | Comple     | ementos    | Ayuda  | a <u>T</u> | odos       | los ca | ambio    | s se  | han g | uarc       |
| %    |      | Tem             | а               |                 | Nuevo      |            | вІ         | сþ     | Α          | <b>\</b> . | ⊞      | 23 ·     | -   ≣ | *     | <u>+</u> - |
|      |      | Núm             | ero             |                 | Þ          |            | F          |        |            | G          |        | -        | н     |       |            |
| INCI |      |                 |                 |                 |            | ciso       | Nombre U   | E      | Nom        | bre Or     | ganis  | ID UI    | NIDAD | )     | Tip        |
|      | в    | Negr            | rita            |                 | ЖB         | a de P     | Intendenci | a de P | Inten      | dencia     | a de P |          |       | 10    | Est        |
|      | 7    | Cure            | iva             |                 | 9.0        | a de P     | Intendenci | a de P | Inten      | dencia     | a de P |          | 101   | 10000 | Est        |
|      | 4    | Curs            | iva             |                 | 001        | a de P     | Intendenci | a de P | Inten      | dencia     | a de P |          | 101   | 10009 | Est        |
|      | U    | Subr            | ayar            |                 | жu         | a de P     | Intendenci | a de P | Inten      | dencia     | a de F |          | 101   | 10010 | Est        |
|      | 0    | Tach            | ar              | 98.             | Mavúe∔¥    | a de P     | Intendenci | a de P | Inten      | dencia     | a de P |          | 101   | 10020 | Est        |
|      | 3    | raci            | a               | 001             | Mayusix    | a de P     | Intendenci | a de P | Inten      | dencia     | a de P |          | 101   | 10040 | Est        |
|      |      |                 | 2 12            |                 | a de P     | Intendenci | a de P     | Inten  | dencia     | a de P     |        | 101      | 10050 | Est   |            |
|      |      | Tam             | año de la       | a fuent         | e 🕨        | a de P     | Intendenci | a de P | Inten      | dencia     | a de P |          | 101   | 10050 | Est        |
|      |      |                 |                 |                 |            | a de P     | Intendenci | a de P | Inten      | dencia     | a de P |          | 101   | 10050 | Est        |
|      |      | Aline           | ear             | •               | Þ          | a de P     | Intendenci | a de P | Inten      | dencia     | a de P |          | 101   | 10050 | Est        |
|      |      | Combiner coldes | Combinar celdae | Combiner celder |            | a de P     | Intendenci | a de P | Inten      | dencia     | a de P |          | 101   | 10100 | Est        |
|      |      | COM             | Dinar ce        | luas            | <i>P</i>   | a de P     | Intendenci | a de P | Inten      | dencia     | a de P |          | 10    | 10111 | Est        |
|      |      | Ajus            | te de tex       | kto             | *          | a de P     | Intendenci | a de P | Inten      | dencia     | a de P |          | 101   | 10200 | Est        |
| s    |      | Data            | منفم طما        | touto           |            | a de P     | Intendenci | a de P | Inten      | dencia     | a de P |          | 101   | 10210 | Est        |
|      |      | Rola            | cion dei        | lexio           | -          | a de P     | Intendenci | a de P | Inten      | dencia     | a de P | <b>1</b> | 101   | 10220 | Est        |
|      |      |                 |                 |                 | -          | a de P     | Intendenci | a de P | Inten      | dencia     | a de P |          | 101   | 10300 | Est        |
|      |      | Form            | nato con        | dicion          | al 🦰       | a de P     | Intendenci | a de P | Inten      | dencia     | a de P |          | 101   | 10320 | Est        |
|      |      | Colo            | res alter       | nos             |            | a de P     | Intendenci | a de P | Inten      | dencia     | a de P |          | 101   | 10330 | Est        |
|      |      | 0010            | reo uner        | noo             |            | a de P     | Intendenci | a de P | Inten      | dencia     | a de P |          | 101   | 10330 | Est        |
|      |      |                 |                 | 97303           | 0.00       | a de P     | Intendenci | a de P | Inten      | dencia     | a de F |          | 101   | 10330 | Est        |
|      | X    | Borra           | ar forma        | ito             | 號/         | a de P     | Intendenci | a de P | Inten      | dencia     | a de P |          | 101   | 10340 | Est        |
|      |      | 89              |                 |                 | 1 Intender | cia de P   | Intendenci | a de P | Inten      | dencia     | a de P | 1        | 202   | 20000 | Est        |

• En la ventana "Reglas de formato condicional" configurar los campos en "Reglas de formato" como se muestra en la imagen.

Esto permitirá mediante una fórmula resaltar aquellos campos que estén duplicados.

| <u>▲</u> À ⊞    | 53 <b>-</b> |             | ^          | Reglas de formato condicional $~~	imes$ |  |  |  |
|-----------------|-------------|-------------|------------|-----------------------------------------|--|--|--|
| G               | н           | 1           | J          | Un color Escala de colores              |  |  |  |
| Iombre Organis  | ID UNIDAD   | Tipo Unidad | Programa o |                                         |  |  |  |
| ntendencia de P | 10          | Estructura  |            | Aplicar al intervalo                    |  |  |  |
| ntendencia de P | 1010000     | Estructura  |            |                                         |  |  |  |
| ntendencia de P | 1010009     | Estructura  |            | H1:H1000                                |  |  |  |
| ntendencia de P | 1010010     | Estructura  |            |                                         |  |  |  |
| ntendencia de P | 1010020     | Estructura  |            |                                         |  |  |  |
| ntendencia de P | 1010040     | Estructura  |            | Reglas de formato                       |  |  |  |
| ntendencia de P | 1010050     | Estructura  |            | Der formato a coldas si                 |  |  |  |
| ntendencia de P | 1010050     | Estructura  |            |                                         |  |  |  |
| ntendencia de P | 1010050     | Estructura  |            | La fórmula personalizada es 🔹 👻         |  |  |  |
| ntendencia de P | 1010050     | Estructura  |            |                                         |  |  |  |
| ntendencia de P | 1010100     | Estructura  |            | =CONTAR.SI(H:H,H1)>1                    |  |  |  |
| ntendencia de P | 1010111     | Estructura  |            |                                         |  |  |  |
| ntendencia de P | 1010200     | Estructura  |            | Estilo de formato                       |  |  |  |
| ntendencia de P | 1010210     | Estructura  |            | Estilo de lomato                        |  |  |  |
| ntendencia de P | 1010220     | Estructura  |            | Predeterminado                          |  |  |  |
| ntendencia de P | 1010300     | Estructura  |            |                                         |  |  |  |
| ntendencia de P | 1010320     | Estructura  |            | B <i>I</i> <u>U</u> <del>S</del> A - ♥  |  |  |  |
| ntendencia de P | 1010330     | Estructura  |            |                                         |  |  |  |
| ntendencia de P | 1010330     | Estructura  |            | Cancelar Listo                          |  |  |  |
| ntendencia de P | 1010330     | Estructura  |            | Eloto                                   |  |  |  |
| ntendencia de P | 1010340     | Estructura  |            |                                         |  |  |  |
| ntendencia de P | 2020000     | Estructura  |            |                                         |  |  |  |
| ntendencia de P | 2020010     | Estructura  |            | + Anadir otra regia                     |  |  |  |
| ntendencia de P | 2020010     | Estructura  |            | 1                                       |  |  |  |
| ntendencia de P | 2020100     | Estructura  |            | 1                                       |  |  |  |
| ntendencia de P | 2020200     | Estructura  |            |                                         |  |  |  |
| ntendencia de P | 2020210     | Estructura  |            |                                         |  |  |  |

• Por último se deben editar aquellos campos duplicados aumentándolos de a uno.

|          | н         |           |
|----------|-----------|-----------|
| Organisı | ID UNIDAD | Tipo Un   |
| ia de P  | 10        | Estructu  |
| ia de P  | 1010000   | Estructu  |
| ia de P  | 1010009   | Estructu  |
| ia de P  | 1010010   | Estructu  |
| ia de P  | 1010020   | Estructu  |
| ia de P  | 1010040   | Estructu  |
| cia de f | 1010050   | Estructu  |
| cia de f | 1010051   | Estructu  |
| cia de f | 1010052   | Estructu  |
| ia de f  | 1010053   | Estructu  |
| ia de P  | 1010100   | Estructu  |
|          | 1010111   | E atau at |

- Para finalizar esta sección se debe exportar el set de datos en formato .CSV. Para esto ir a:
  - Archivo
  - Descargar
  - Documento PDF

|     | -   |   |                                                                                                    | _                |                    |                    |                     |
|-----|-----|---|----------------------------------------------------------------------------------------------------|------------------|--------------------|--------------------|---------------------|
| ir. | ~ ~ |   | Compartir                                                                                                    | ➡ 10             | • B I S            | <u>A</u>   ♣. ⊞    | 53 ×   <b>=</b> • . |
| fx  |     |   | Nuevo >                                                                                                    | E                | F                  | G                  | Н                   |
| 1   | OI  |   | Abrir #0                                                                                                    | Nombre Inciso    | Nombre UE          | Nombre Organis     | ID UNIDAD           |
| 2   | 2.1 |   | land and a second second | Intendencia de l | P Intendencia de P | Intendencia de P   | 10                  |
| 3   | 2.1 |   | Importar                                                                                                    | Intendencia de I | P Intendencia de P | Intendencia de P   | 1010000             |
| 4   | 2.1 |   | Hacer una copia                                                                                                    | Intendencia de l | P Intendencia de P | Intendencia de P   | 1010009             |
| 5   | 2.1 |   |                                                                                                    | Intendencia de l | P Intendencia de P | Intendencia de P   | 1010010             |
| 6   | 2.1 |   | Descargar                                                                                                    | Microsof         | ft Excel ( yloy)   |                    |                     |
| 7   | 2.1 |   |                                                                                                    | WICIOSOI         | it Excer (.xisx)   |                    |                     |
| 8   | 2.1 |   | Enviar por correo electronico como archivo adjunto                                                                                                    | Formato          | OpenDocument       | (.ods)             |                     |
| 9   | 2.1 |   | Activar acceso sin conexión                                                                                                    | Documer          | nto PDF (.pdf)     | -                  |                     |
| 10  | 2.  |   | Historial de versiones                                                                                                    |                  |                    |                    |                     |
| 12  | 2.  |   |                                                                                                    | Página w         | veb (.html, compr  | rimida)            |                     |
| 13  | 2.1 |   | Combior nombro                                                                                                    | Valores s        | separados por co   | mas (.csv, hoja    | actual)             |
| 14  | 2.1 |   | Campial nomple                                                                                                    | Valorea          |                    | huladaraa ( tau l  | holo octual)        |
| 15  | 2.1 |   | Mover                                                                                                    | valores s        | separados por ta   | bulauores (.tsv, i |                     |
| 16  | 2.1 | 宦 | Mover a la papelera                                                                                                    | Intendencia de I | P Intendencia de P | Intendencia de P   | 1010220             |
| 17  | 2.1 |   |                                                                                                    | Intendencia de l | P Intendencia de P | Intendencia de P   | 1010300             |

# 3. Trabajando en Lucidchart

### Trabajando en Lucidchart

En esta sección se importa el set de datos ya procesado en Lucidchart para crear la representación del organigrama.

• Ir a <u>Lucidchart</u>, crear una cuenta, y una vez en el menú principal hacer clic en "Documento". Esto llevará a un documento en blanco en una nueva pestaña.

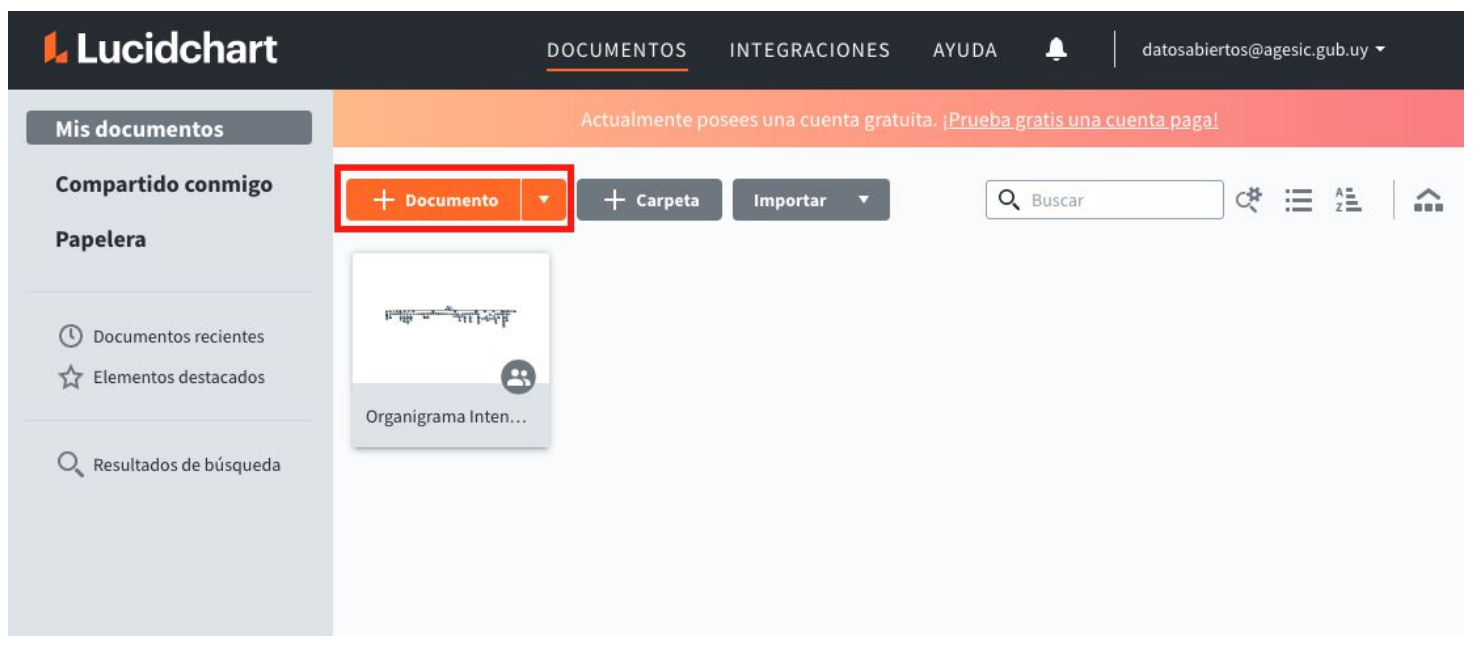

• Luego hacer clic en "Importar datos".

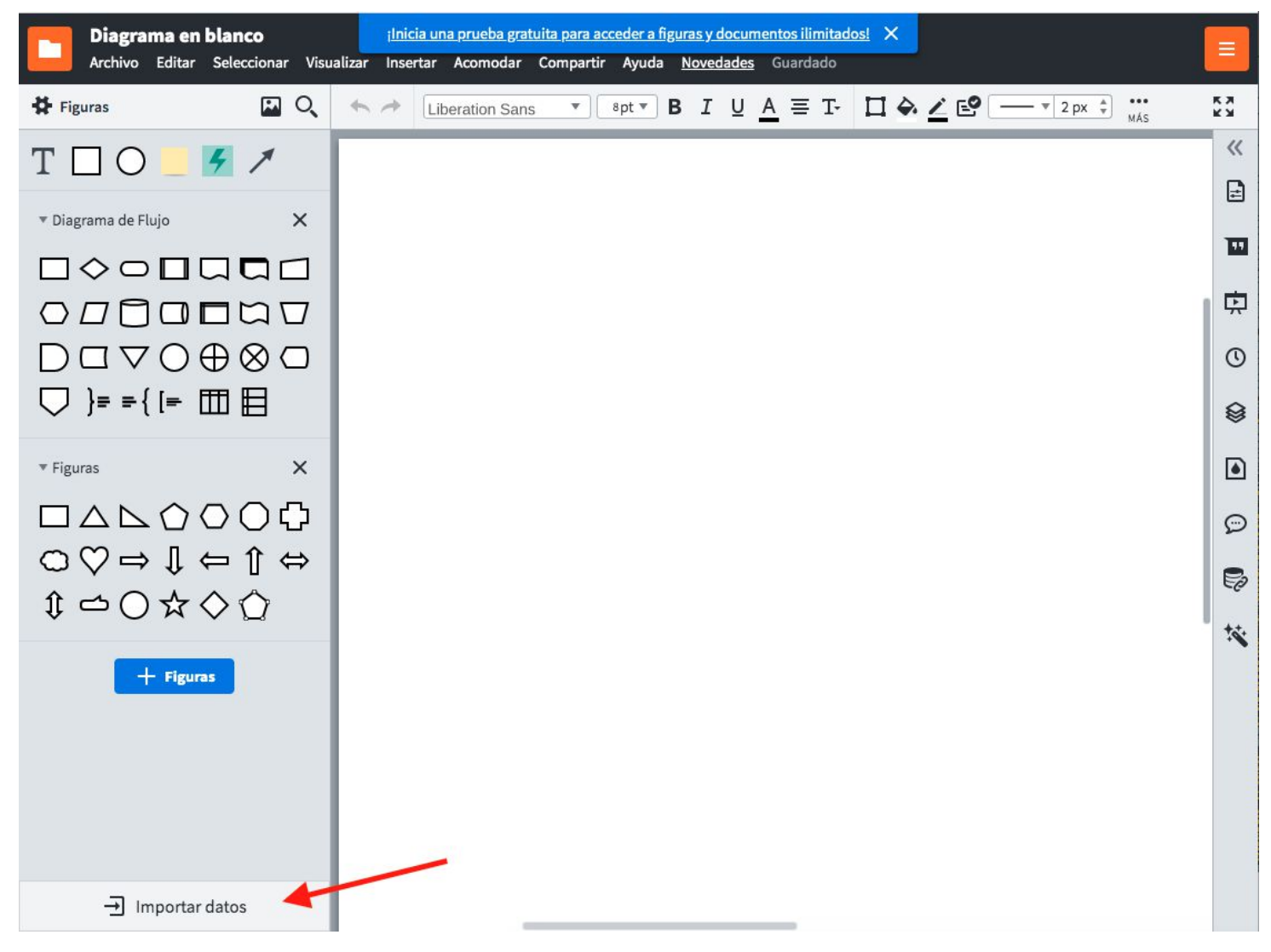

• Hacer clic en "Organigrama".

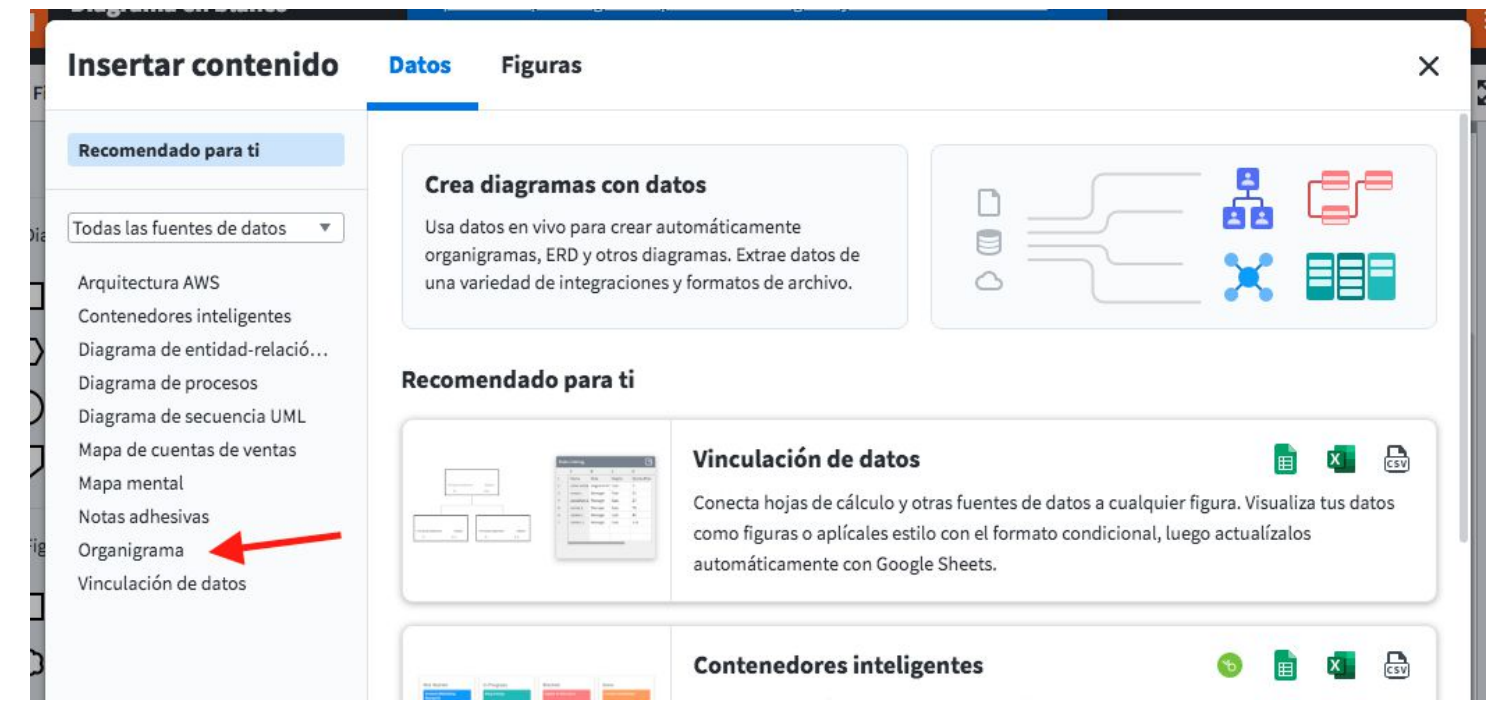

• Hacer clic en "Importar tus datos"

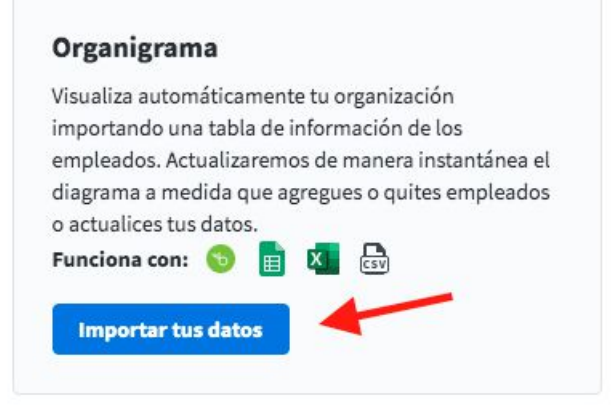

• Seleccionar ".CSV" y clickear en "Siguiente"

| Importar tabla de empleados                                                                                                    | ? Ayuda                 | ×    |
|----------------------------------------------------------------------------------------------------|-------------------------|------|
| Antes de subir tu tabla de empleados, asegúrate de que:                                                                                                    |                         |      |
| <ol> <li>Cada columna de tu tabla tenga un encabezado.</li> <li>Cada empleado tenga un supervisor indicado ya sea por un ID de emplead<br/>empleado de nivel más alto, como un director).</li> </ol> | do o por nombre (except | o el |
| ↓ Descargar CSV de ejemplo                                                                                                    |                         |      |
| ¿Qué tipo de fuente de datos quieres importar?                                                                                                    |                         |      |
| O 📘 Google Sheets                                                                                                    |                         |      |
| C 🗴 Excel ( solo .xlsx)                                                                                                    |                         |      |
|                                                                                                    |                         |      |
| 🔿 💿 BambooHR                                                                                                    |                         |      |
| Hacer una solicitud de integración                                                                                                    |                         |      |
| <ul> <li>Elige un conjunto de datos previamente cargado</li> </ul>                                                                                                    |                         |      |
|                                                                                                    |                         |      |
|                                                                                                    |                         |      |
|                                                                                                    |                         |      |
|                                                                                                    |                         |      |
|                                                                                                    |                         |      |
|                                                                                                    | Atrás Sigui             | ente |

- Seleccionar el archivo .CSV exportado previamente de Google sheets.
- En este punto indicar qué campo indica el supervisor y cual el empleado. Para este set de datos, en "ID de empleado" seleccionar "ID UNIDAD", y en "ID de supervisor" seleccionar "ID PADRE".

| Importar tabla de empleados                                                                                                    | Ayuda          | ×   |
|----------------------------------------------------------------------------------------------------|----------------|-----|
| Conecta a tus empleados con sus supervisores.                                                                                                    | denes de quién |     |
| <ul> <li>¿Cómo identifica tu tabla a un supervisor? El uso de números de identificación of experiencia.</li> <li>Por número de identificación</li> <li>Por nombre</li> </ul> | rece la mejor  |     |
| Elige las columnas que contienen números de identificación de empleados y superv<br>ID de empleado: ID UNIDAD TRequerido<br>ID de supervisor: ID PADRE Requerido             | isores.        |     |
|                                                                                                    |                |     |
|                                                                                                    |                |     |
| Atrás                                                                                                    | Siguie         | nte |

Clickear en "Siguiente".En "Rol" seleccionar "Nombre Unidad" y clickear "Siguiente".

| Relaciona tus columnas con nuestros campos.         Nombre:       NOMBRE JERARCA <ul> <li>Requerido</li> <li>Nombre Unidad</li> <li>Seleccionar columna</li> <li>NOMBRE JERARCA</li> <li>Nombre Unidad</li> <li>Seleccionar columna</li> <li>NOMBRE JERARCA</li> <li>Nombre Unidad</li> <li>Nombre Unidad</li> <li>Nombre Unidad</li> <li>Nombre Unidad</li> <li>Nombre Unidad</li> <li>Nombre Unidad</li> <li>Nombre Unidad</li> <li>Nombre Unidad</li> <li>Nombre Unidad</li> <li>Nombre Unidad</li> <li>Nivel jerárquico</li> <li>DIRECCION</li> </ul> | Relaciona tus columnas con nuestros campos.          Nombre:       NOMBRE JERARCA        Requerido         Rol:       URL de imagen:       Seleccionar columna         Importaremos automáticamente cuol       NOMBRE JERARCA       Cupes, puedes         Nombre Unidad       Nivel jerárquico       DIRECCION         TELEFONO       CORREO INSTITUCIONAL       ENLACE AL CV | Importar tabla de empl                                      | eados                                                                              | Ayuda X         |
|----------------------------------------------------------------------------------------------------|----------------------------------------------------------------------------------------------------|-------------------------------------------------------------|------------------------------------------------------------------------------------|-----------------|
| Nombre:       NOMBRE JERARCA       Requerido         Rol:       Nombre Unidad          URL de imagen:       Seleccionar columna          Importaremos automáticamente cual eliminarlas más tarde.       Nombre Unidad       cupes, puedes         Nivel jerárquico       DIRECCION                                                                                                    | Nombre: NOMBRE JERARCA   Rol: Nombre Unidad   URL de imagen: Seleccionar columna   Importaremos automáticamente cual NOMBRE JERARCA   Nombre Unidad Cupes, puedes   Nivel jerárquico DIRECCION   TELEFONO CORREO INSTITUCIONAL   ENLACE AL CV                                                                                                    | Relaciona tus columnas con nu                               | estros campos.                                                                     |                 |
| Rol:<br>URL de imagen:<br>Importaremos automáticamente cual<br>eliminarlas más tarde.<br>Nombre Unidad<br>Nombre Unidad<br>Nombre Unidad<br>Nombre Unidad<br>Nombre Unidad<br>Nombre Unidad<br>Nombre Unidad                                                                                                    | Rol:<br>URL de imagen:<br>Importaremos automáticamente cual<br>eliminarlas más tarde.<br>Nombre Unidad<br>Nivel jerárquico<br>DIRECCION<br>TELEFONO<br>CORREO INSTITUCIONAL<br>ENLACE AL CV                                                                                                    | Nombre:                                                     | NOMBRE JERARCA • Req                                                               | uerido          |
| URL de imagen:<br>Importaremos automáticamente cuali<br>eliminarlas más tarde.<br>Seleccionar columna<br>NOMBRE JERARCA<br>Nombre Unidad<br>Nivel jerárquico<br>DIRECCION                                                                                                    | URL de imagen:       Seleccionar columna         Importaremos automáticamente cual       NOMBRE JERARCA         Nombre Unidad       Nivel jerárquico         DIRECCION       DIRECCION         TELEFONO       CORREO INSTITUCIONAL         ENLACE AL CV       ENLACE AL CV                                                                                                    | Rol:                                                        | Nombre Unidad 🛛 🔻                                                                  |                 |
| Importaremos automáticamente cuali<br>eliminarlas más tarde.<br>Nivel jerárquico<br>DIRECCION                                                                                                    | Importaremos automáticamente cual<br>eliminarlas más tarde.<br>Nivel jerárquico<br>DIRECCION<br>TELEFONO<br>CORREO INSTITUCIONAL<br>ENLACE AL CV                                                                                                    | URL de imagen:                                              | Seleccionar columna<br>NOMBRE JERARCA                                              |                 |
| TELEFONO<br>CORREO INSTITUCIONAL                                                                                                    |                                                                                                    | Importaremos automáticamente cual<br>eliminarlas más tarde. | Nombre Unidad<br>Nivel jerárquico<br>DIRECCION<br>TELEFONO<br>CORREO INSTITUCIONAL | upes, puedes    |
|                                                                                                    |                                                                                                    |                                                             |                                                                                    |                 |
|                                                                                                    |                                                                                                    |                                                             |                                                                                    | Atrás Siguiente |

• En este paso se mostrarán los errores que haya en los datos. Para este set de datos existen dos errores que no pueden ser corregidos. El intendente no tiene un supervisor y la id del supervisor de Patricia Tabárez simplemente no existe. En este caso se opta por continuar con estos errores. Hacemos click en "Fin".

| Impo                                                | ortar tabla de emple                                                                                                 | ados                                                           | Ayuda X                                           |
|-----------------------------------------------------|----------------------------------------------------------------------------------------------------|----------------------------------------------------------------|---------------------------------------------------|
| Encon                                               | tramos algunos posibles p                                                                                            | problemas con tus dato:                                        | s.                                                |
| <b>Emplea</b><br>Si la coli<br>tipográf<br>organigi | <b>dos sin supervisores</b><br>umna de supervisor está vacía o si r<br>ico o una entrada no actualizada), r<br>rama. | o podemos encontrar al superv<br>o podemos conectar a estos en | visor (debido a un error<br>npleados al resto del |
| Fila                                                | NOMBRE JERARCA                                                                                                    | ID UNIDAD                                                      | ID PADRE                                          |
| 2                                                   | Guillermo Caraballo                                                                                                  | 10                                                             | En blanco                                         |
| 47                                                  | Patricia Tabárez                                                                                                    | 3030003                                                        | 3031000                                           |
|                                                     |                                                                                                    |                                                                |                                                   |
|                                                     |                                                                                                    | Atrás Inici                                                    | ar de nuevo Fin                                   |

iEl organigrama ha sido creado!

### 4. Personalizar y compartir visualización

#### Personalizar y compartir visualización

En esta sección se muestran algunas de las opciones de personalización que tiene Lucidchart. Puedes investigar por tu cuenta y modificarlo a tu gusto.

• Ir a "Diseño" y seleccionar la opción que se muestra en la imagen. Esto hará que el organigrama esté más compacto y entre mejor en la pantalla.

| Diagrama en blanco<br>Archivo Editar Seleccionar Visualizar                | Insertar Acon  | nodar Compart | tir Ayuda | <u>Novedades</u>    | Guardado            |
|----------------------------------------------------------------------------|----------------|---------------|-----------|---------------------|---------------------|
| Organigrama 🚺 🙀 🗙 🤸                                                        | A Libera       | tion Sans     | * 8 pt 1  | BI                  | <u>∪</u> <u>A</u> ≡ |
| Ro Diseño ▼ Riguras ▼ Rágir                                                | na 🔾 Organigra | ma            |           |                     |                     |
| Estilo de diseño                                                           |                |               |           |                     |                     |
| - A A 🚹                                                                    |                |               |           |                     |                     |
| Espaciado horizontal                                                       |                |               |           |                     |                     |
| ●     0.64 cm ‡       Espaciado vertical       ●       1.59 cm ‡           | 20-            |               |           |                     |                     |
| Expandir/Contraer                                                          | 2              |               | -         | - 4                 |                     |
| Configuraciones<br>de vista                                                | 2              |               |           | <u>e</u> e <u>e</u> |                     |
| Mostrar Todos los ni 🔻                                                     | <u>_</u>       | <u> </u>      |           | C                   | 0                   |
| Crear Vista de grupo                                                       | 1              | <u>0</u>      |           | 0                   | 0                   |
| Visualiza equipos, departamentos y<br>más con los datos de tu organigrama. | ×.             |               |           | 0                   |                     |
| ▼ María de las Mercedes                                                    |                |               | 0         |                     |                     |

 Ir a "Figuras" y configurar todo como se muestra en la imagen. Ya que no tenemos una foto de los integrantes de la organización, se selecciona este formato para ahorrar espacio. También se seleccionan todos los datos relevantes para mostrar en el organigrama. Arrastrando hacia arriba o abajo los campos cambiará el orden en que se muestran en la tarjeta.

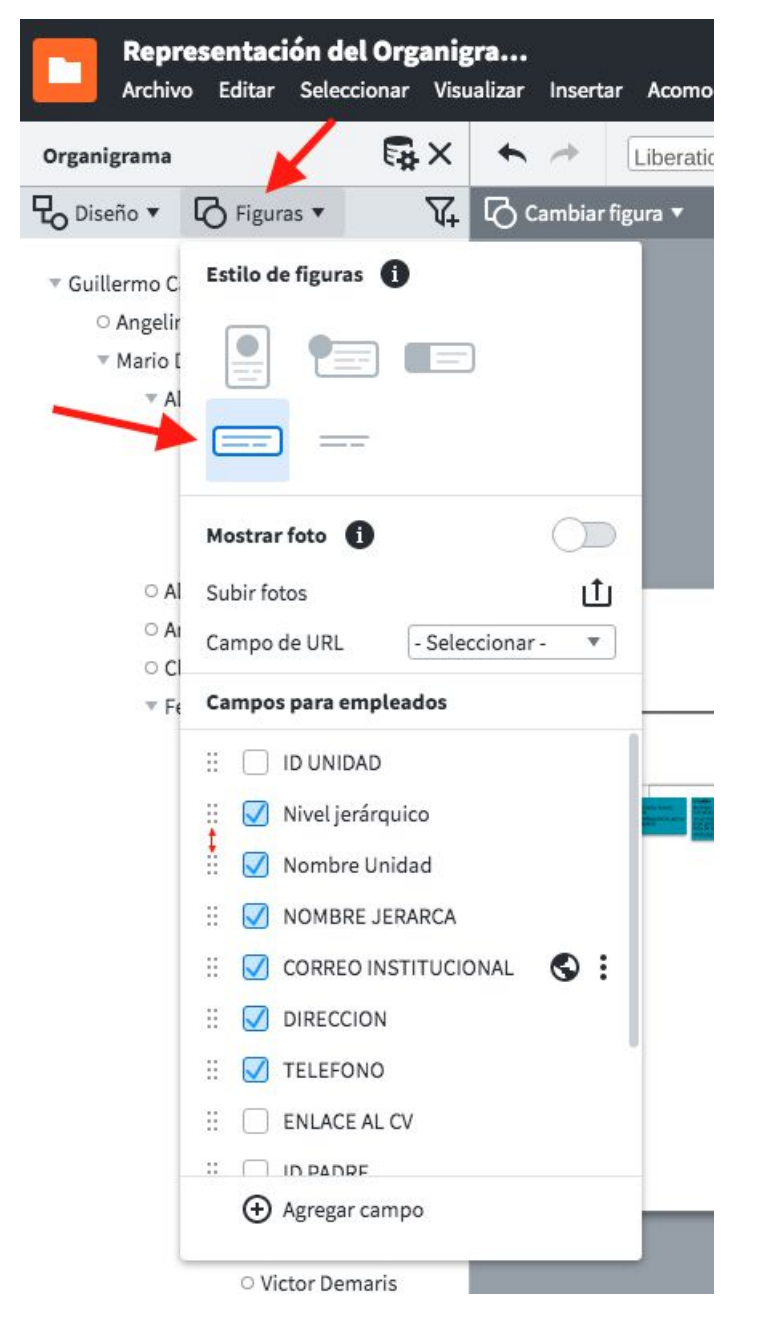

• En la sección de la izquierda hay más opciones de personalización, por ejemplo, el "Tema" del organigrama.

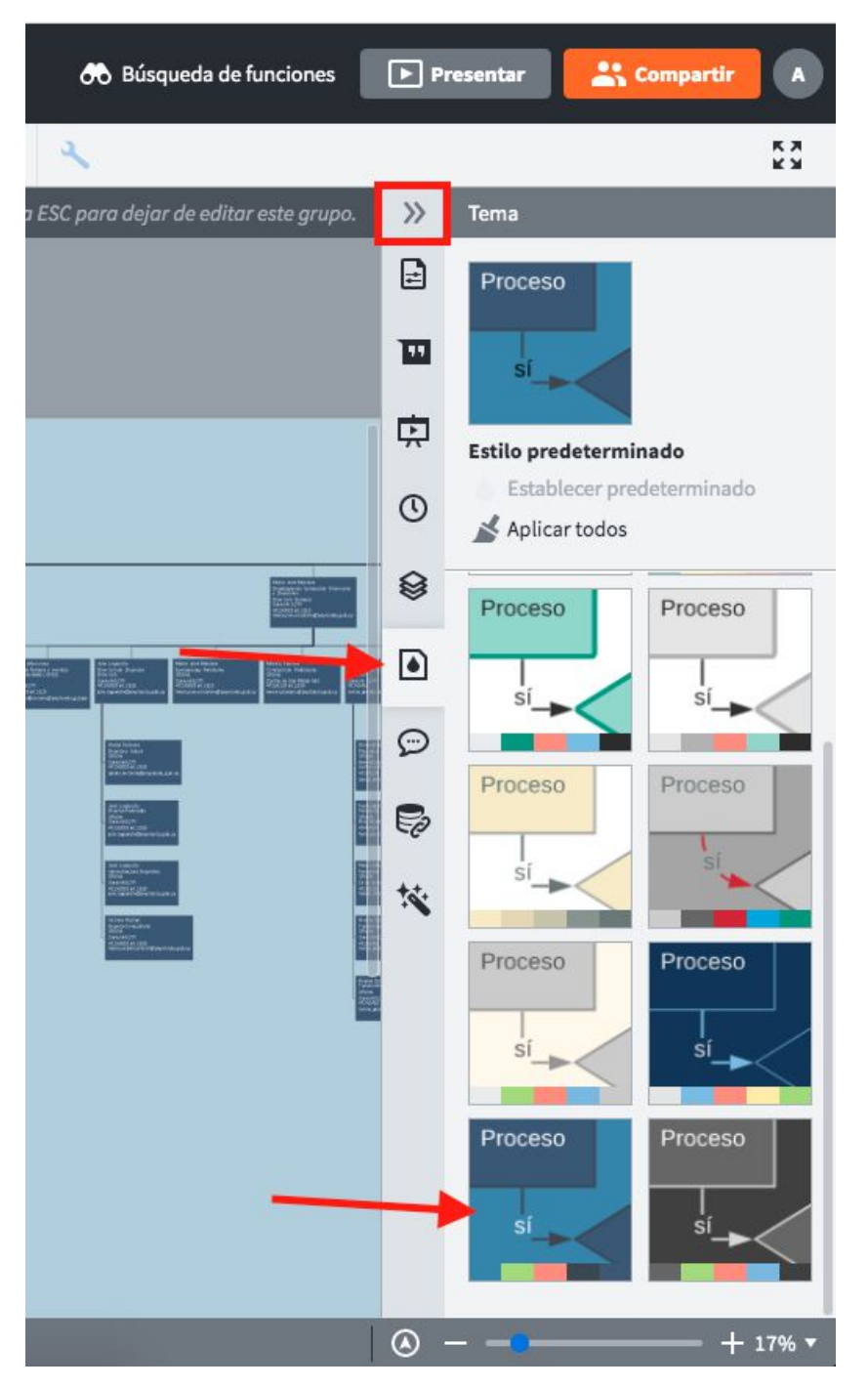

• También es posible cambiar el color de cada tarjeta, por ejemplo, para dar un efecto de degradé según el nivel de jerarquía. Seleccionando la tarjeta a elección, nos dirigimos al balde indicado en la imagen y elegimos el color.

| <br>ar Insertar Acomodar Compartir Ayuda <u>Novedades</u>                                                                                                    | Guardado                               | 💦 Búsqueda de     |
|----------------------------------------------------------------------------------------------------|----------------------------------------|-------------------|
| ► → Liberation Sans ▼ B I U                                                                                                    |                                        | px 🗘 🖡 Ninguno    |
| 🖒 Cambiar figura 🔻 🖎 Administrar campos 🔻 🖪 Foto                                                                                                    | Establacer est A predeterminedo de E * | a 🔶 Borrar excepc |
| Market and Andrew State and Andrew State | SÓLIDO LINEAL RADIAL IMAGEN            |                   |

Resultado:

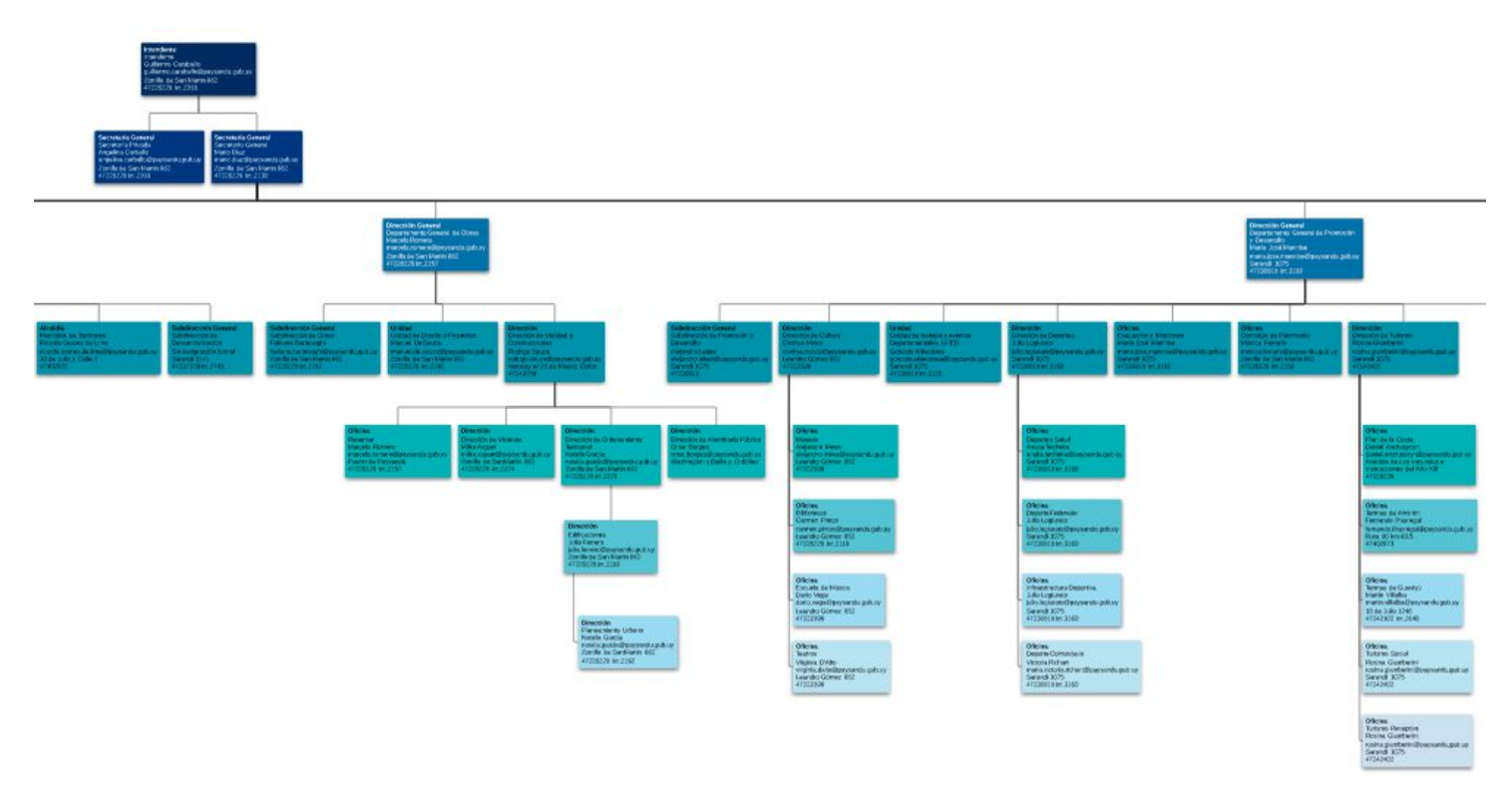

• También se puede editar la fuente, tamaño, color y tipo de letra de las tarjetas. Se selecciona una tarjeta y luego seleccionar el texto deseado, se puede editar utilizando las funciones que se muestran en la imagen.

| <b>*</b> * | Liberation Sans                                                    | ▼ 8pt ▼                                                      | BIU        | A ∓ T- | E • 0 | px 🗘 🖡 Ningur |
|------------|--------------------------------------------------------------------|--------------------------------------------------------------|------------|--------|-------|---------------|
|            |                                                                    |                                                              | 111        |        |       |               |
| Secr       | Intendente<br>Intendente<br>Guillermo o<br>Zorrilla de<br>47226220 | e Caraballo<br>araballo@paysar<br>San Martin 862<br>int.2201 | ndu.gub.uy | al     |       |               |

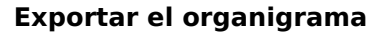

En esta sección se explica cómo publicar, exportar y obtener el código para embeber el organigrama.

• Hacer clic en "Compartir" en la esquina superior derecha.

|        |              | 🕀 Búsqueda          | a de funciones                                                                                              | Pr | esentar     | 2 Compartir                |            |
|--------|--------------|---------------------|----------------------------------------------------------------------------------------------------|----|-------------|----------------------------|------------|
| r<br>L | <b>% 0 0</b> | 2                   |                                                                                                    |    |             | 5                          | K 7<br>K 9 |
|        | Presiona     | ESC para dejar de e | ditar este grupo.                                                                                           |    | Tema        |                            |            |
|        |              |                     |                                                                                                    | Ð  | Proceso     |                            |            |
|        |              |                     |                                                                                                    |    | sí          |                            |            |
|        |              |                     |                                                                                                    | Þ  | Estilo pred | eterminado                 |            |
|        |              |                     |                                                                                                    | O  | Estable     | cer predeterminad<br>todos | 0          |
|        |              |                     | Hits and Hitsen<br>Conjugates Consumer Process<br>Research Source<br>Manual & Consumer<br>Manual & Consumer | 8  | Proceso     | Proceso                    |            |

- Asignar un nombre al Organigrama.Hacer click en "Obtener enlace para compartir". Esto dará un link que se puede compartir, y mientras tenga una cuenta en lucidchart podrá ver el organigrama.

| ersonas                        | Obtener enla                         | ce para compartir 🥏   |
|--------------------------------|--------------------------------------|-----------------------|
| Ingresar nombres, correos      | electrónicos, usuarios o grupos      | 2, -                  |
| <u>onoce más</u> sobre cómo lo | os colaboradores pueden ver los dato | os en este documento. |
|                                |                                      |                       |

• Para embeber el organigrama en una página web primero se debe ir a "Avanzado"

| Compartir con otras personas                                                       | ×     |
|------------------------------------------------------------------------------------|-------|
| La función de compartir enlaces está ACTIVADA Enlace para compar                   | tir 🥑 |
| Cualquier persona que tenga el enlace puede editar y compartir 🔻 Copiar en         | lace  |
| https://www.lucidchart.com/invitations/accept/739ec58a-5408-4e32-be5c-c63ce3006fd7 |       |
| Personas<br>Ingresar nombres, correos electrónicos, usuarios o grupos              |       |
| Conoce más sobre cómo los colaboradores pueden ver los datos en este documento.    |       |
| Avanzado                                                                           | Listo |

• En la pestaña "Incrustar" hacer clic en "Activar el código para insertar" Este código se puede incrustar en una página web.

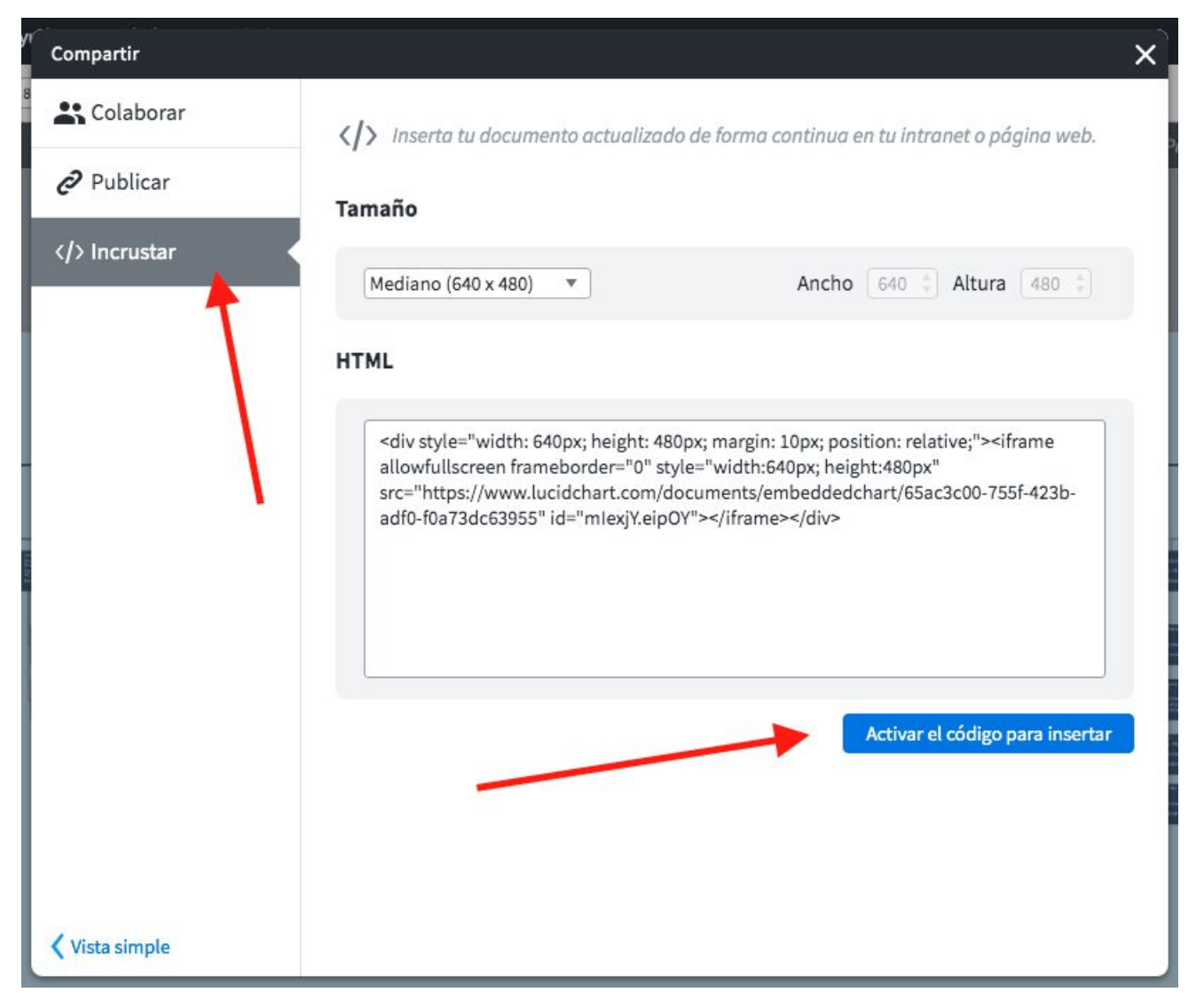

• También se puede exportar como imagen. Ir a archivo, exportar y seleccionar el formato de imagen deseado.

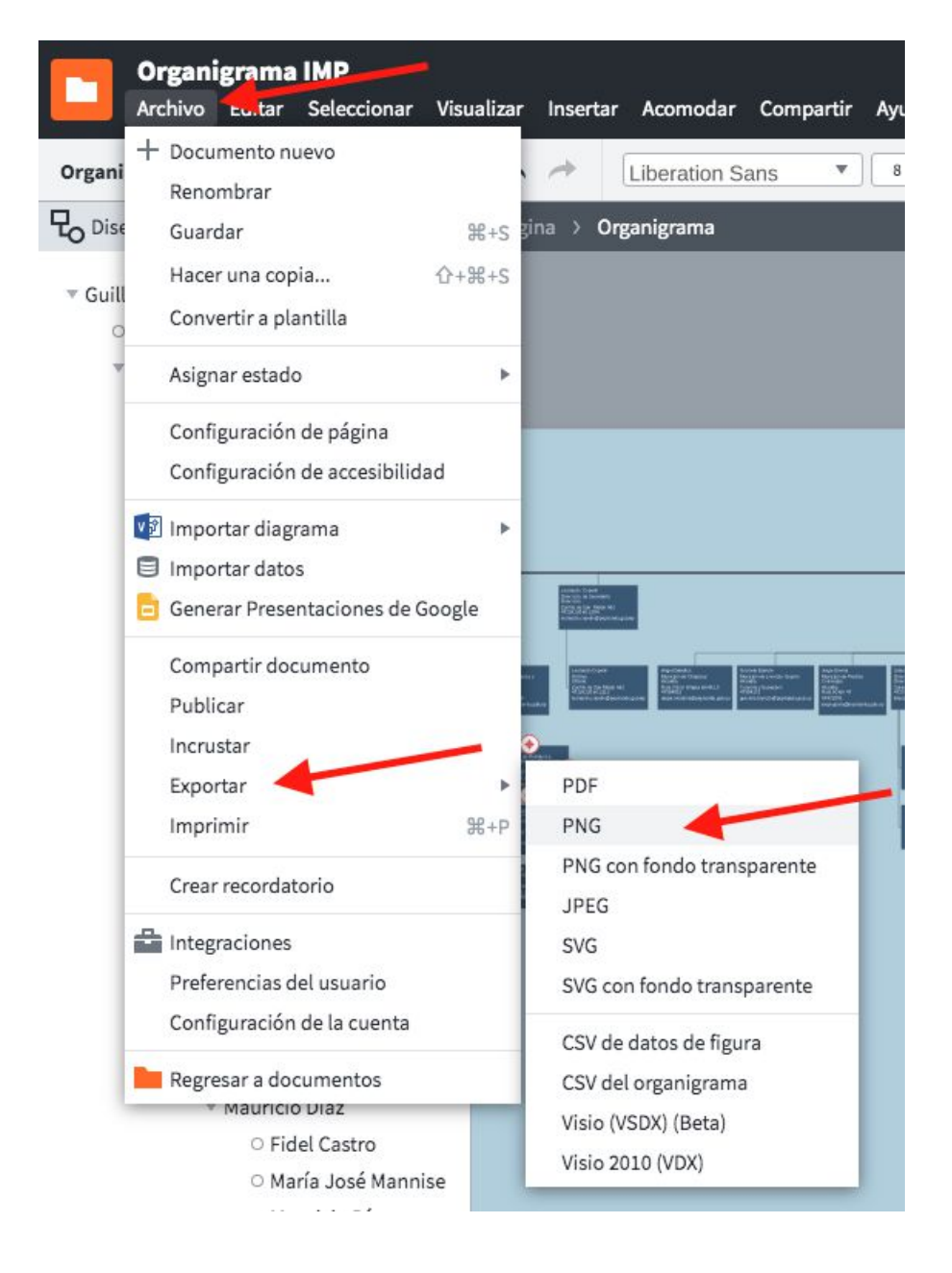